# снартек 40

# **Configuring Storm Control**

This chapter describes how to configure port-based traffic control on the Catalyst 4500 series switch.

Note

For complete syntax and usage information for the switch commands used in this chapter, refer to the *Catalyst 4500 Series Switch Cisco IOS Command Reference* and related publications at this location:

http://www.cisco.com/univercd/cc/td/doc/product/software/ios124/124cr/index.htm.

This chapter consists of these sections:

- Overview of Storm Control, page 40-1
- Enabling Storm Control, page 40-3
- Disabling Storm Control, page 40-4
- Displaying Storm Control, page 40-5
- Multicast Storm Control, page 40-6

### **Overview of Storm Control**

This section contains the following subsections:

- Hardware-based Storm Control Implementation, page 40-2
- Software-based Storm Control Implementation, page 40-2

Storm control prevents LAN interfaces from being disrupted by a broadcast storm. A broadcast storm occurs when broadcast packets flood the subnet, creating excessive traffic and degrading network performance. Errors in the protocol-stack implementation or in the network configuration can cause a broadcast storm.

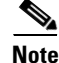

Storm control is supported in hardware on all ports on the WS-X4516 supervisor engine. In contrast, the supervisor engines WS-X4515, WS-X4014, and WS-X4013+ support storm control in hardware on non-blocking gigabit ports and in software on all other ports, implying that the counters for these interfaces are approximate and computed. Multicast storm control is only supported on the WS-X4516 supervisor engine.

#### Hardware-based Storm Control Implementation

Broadcast suppression uses filtering that measures broadcast activity in a subnet over a one-second interval and compares the measurement with a predefined threshold. If the threshold is reached, further broadcast activity is suppressed for the duration of the interval. Broadcast suppression is disabled by default.

Figure 40-1 shows the broadcast traffic patterns on a LAN interface over a given interval. In this example, broadcast suppression occurs between times T1 and T2 and between T4 and T5. During those intervals, the amount of broadcast traffic exceeded the configured threshold.

Figure 40-1 Storm Control Example - Hardware-based Implementation

The broadcast suppression threshold numbers and the time interval combination make the broadcast suppression algorithm work with different levels of granularity. A higher threshold allows more broadcast packets to pass through.

Broadcast suppression on the Catalyst 4500 series switches is implemented in hardware. The suppression circuitry monitors packets passing from a LAN interface to the switching bus. If the packet destination address is broadcast, then the broadcast suppression circuitry tracks the current count of broadcasts within the one-second interval, and when a threshold is reached, it filters out subsequent broadcast packets.

Because hardware broadcast suppression uses a bandwidth-based method to measure broadcast activity, the most significant implementation factor is setting the percentage of total available bandwidth that can be used by broadcast traffic. Because packets do not arrive at uniform intervals, the one-second interval during which broadcast activity is measured can affect the behavior of broadcast suppression.

#### Software-based Storm Control Implementation

When storm control is enabled on an interface, the switch monitors packets received on the interface and determines whether or not the packets are broadcast. The switch monitors the number of broadcast packets received within a one-second time interval. When the interface threshold is met, all incoming data traffic on the interface is dropped. This threshold is specified as a percentage of total available bandwidth that can be used by broadcast traffic. If the lower threshold is specified, all data traffic is forwarded as soon as the incoming traffic falls below that threshold.

# **Enabling Storm Control**

```
<u>Note</u>
```

You cannot configure Storm Control on some of the members of an EtherChannel; Storm Control must be configured on all or none of the ports. If you configure Storm Control on only some of the ports, those ports will be dropped from the EtherChannel interface (put in suspended state). Therefore, you should configure Storm Control at the EtherChannel Interface level, and not at the physical interface level.

Command Purpose Step 1 Switch# configure terminal Enters global configuration mode. Switch(config)# interface interface-id Step 2 Enters interface configuration mode and enter the port to configure. Step 3 Switch(config-if) # storm-control Configures broadcast storm control. broadcast level [high level] [lower Specifies the upper threshold levels for broadcast traffic. The storm level] control action occurs when traffic utilization reaches this level. (Optional) Specifies the falling threshold level. The normal transmission restarts (if the action is filtering) when traffic drops below this level for interfaces that support software-based suppression. Note For ports that perform hardware-based suppression, the lower threshold is ignored. Step 4 Switch(config-if) # storm-control Specifies the action to be taken when a storm is detected. action {shutdown | trap} The default is to filter out the broadcast traffic and not to send out traps. The **shutdown** keyword sets the port to error-disable state during a storm. If the recover interval is not set, the port remains in shutdown state. Note The **trap** keyword generates an SNMP trap when a storm is detected. This keyword is available but not supported in Cisco IOS Release 12.1(19)EW. Step 5 Switch(config-if)# exit Returns to configuration mode. Step 6 Switch(config) # end Returns to privileged EXEC mode. Step 7 Switch# show storm-control [interface] Displays the number of packets suppressed. broadcast Step 8 Switch# copy running-config (Optional) Saves your entries in the configuration file. startup-config

To enable storm control, perform this task:

The following example shows how to enable storm control on interface.

```
Switch# configure terminal
Enter configuration commands, one per line. End with CNTL/Z.
Switch(config)# interface fa3/1
Switch(config-if)# storm-control broadcast level 50
Switch(config-if)# end
Switch# write memory
```

# **Disabling Storm Control**

To disable storm control, perform this task:

|        | Command                                                         | Purpose                                                                           |
|--------|-----------------------------------------------------------------|-----------------------------------------------------------------------------------|
| Step 1 | Switch# configure terminal                                      | Enters global configuration mode.                                                 |
| Step 2 | Switch(config)# <b>interface</b><br>interface-id                | Enters interface configuration mode and enter the port to configure.              |
| Step 3 | Switch(config-if)# no storm-control<br>broadcast level          | Disables port storm control.                                                      |
| Step 4 | Switch(config-if)# no storm-control<br>action {shutdown   trap} | Disables the specified storm control action and returns to default filter action. |
| Step 5 | Switch(config-if)# exit                                         | Returns to configuration mode.                                                    |
| Step 6 | Switch(config)# end                                             | Returns to privileged EXEC mode.                                                  |
| Step 7 | Switch# show storm-control<br>broadcast                         | Verifies your entries.                                                            |
| Step 8 | Switch# copy running-config<br>startup-config                   | (Optional) Saves your entries in the configuration file.                          |

The following example shows how to disable storm control on interface.

### **Displaying Storm Control**

```
<u>Note</u>
```

Use the **show interface capabilities** command to determine the mode in which storm control is supported on an interface.

The following example shows an interface that supports broadcast suppression in software (sw).

```
Switch# show interfaces g4/4 capabilities
show interfaces g4/4 capabilities
GigabitEthernet4/4
                        WS-X4418-Gbic
  Model:
  Type:
                        1000BaseSX
                        1000
  Speed:
  Duplex:
                        full
  Trunk encap. type:
                       802.10
  Trunk mode:
                       on, off, desirable, nonegotiate
  Channel:
                       ves
  Broadcast suppression: percentage(0-100), sw
  Flowcontrol: rx-(off,on,desired),tx-(off,on,desired)
  VLAN Membership:
                      static, dynamic
  Fast Start:
                       ves
  Queuing:
                        rx-(N/A), tx-(4qlt, Shaping)
  CoS rewrite:
                        yes
  ToS rewrite:
                        yes
  Inline power:
                        no
  SPAN:
                        source/destination
  UDLD:
                        yes
  Link Debounce:
                        no
  Link Debounce Time:
                        no
  Port Security:
                        yes
  Dot1x:
                        yes
  Maximum MTU:
                        1552 bytes (Baby Giants)
  Media Type:
                        no
```

#### Switch#

The following example shows an interface that supports broadcast suppression in hardware (hw).

```
Switch# show interfaces g4/1 capabilities show interfaces g4/1 capabilities
```

```
GigabitEthernet4/1
 Model:
                        WS-X4418-Gbic
                        No Ghic
 Type:
                        1000
 Speed:
 Duplex:
                        full
 Trunk encap. type:
                        802.1Q,ISL
 Trunk mode:
                        on, off, desirable, nonegotiate
 Channel:
                        ves
 Broadcast suppression: percentage(0-100), hw
 Flowcontrol:
                       rx-(off,on,desired),tx-(off,on,desired)
 VLAN Membership:
                        static, dynamic
 Fast Start:
                        yes
 Oueuing:
                        rx-(N/A), tx-(4q1t, Sharing/Shaping)
 CoS rewrite:
                        ves
  ToS rewrite:
                        yes
  Inline power:
                        no
 SPAN:
                         source/destination
 UDLD:
                         ves
```

| Link Der          | pounce:          | no           |             |               |                 |                  |            |
|-------------------|------------------|--------------|-------------|---------------|-----------------|------------------|------------|
| Link Deb          | oounce Time:     | no           |             |               |                 |                  |            |
| Port Sec          | curity:          | yes          |             |               |                 |                  |            |
| Dot1x:            |                  | yes          |             |               |                 |                  |            |
| Maximum           | MTU:             | 1552 byte    | es (Baby (  | Giants)       |                 |                  |            |
| Media Ty          | /pe:             | no           |             |               |                 |                  |            |
| Switch#           |                  |              |             |               |                 |                  |            |
|                   |                  |              |             |               |                 |                  |            |
| Use the she       | ow interfaces co | ounters stor | rm-contro   | l command t   | o display a cou | unt of discarded | ł packets. |
|                   |                  |              |             |               |                 |                  |            |
| Switch# <b>sh</b> | now interfaces   | counters s   | storm-cont  | rol           |                 |                  |            |
| Port              | BcastSuppLev     | vel Tota     | alSuppress  | sedPackets    |                 |                  |            |
| Gi4/4             | 2.0              | 08           |             | 0             |                 |                  |            |
| Switch#           |                  |              |             |               |                 |                  |            |
|                   |                  |              |             |               |                 |                  |            |
| Use the she       | ow storm-contro  | ol command   | d to displa | y the configu | red thresholds  | and status of s  | torm on an |
| interface.        |                  |              |             |               |                 |                  |            |
| Curitab# ak       |                  |              |             |               |                 |                  |            |
| SWILCH# SI        | low storm-contr  | .01          |             |               |                 |                  |            |
| Interface         | Filter State     | Upper        | Lower       | Current       |                 |                  |            |
| Gi4/4             | Forwarding       | 2.00%        | 2.00%       | N/A           |                 |                  |            |

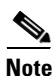

Note

Note

In the example shown above, "current" represents the percentage of traffic suppressed at a given instant, and the value is N/A for ports that perform suppression in hardware.

# **Multicast Storm Control**

Switch

When a large amount of broadcast (and/or multicast) packets congest a network, the event is referred to as a broadcast storm. A LAN broadcast storm affects network performance and could paralyze the whole network.

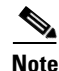

Multicast storm control is available only on WS-X4516 supervisors; only a hardware-based solution is provided.

#### Multicast Suppression on the WS-X4516 Supervisor Engine

Multicast suppression can be enabled on a WS-X4516 supervisor engine for all ports that have storm control enabled. Multicast suppression applies to all ports that have broadcast suppression configured on them. It also applies to ports that are configured for broadcast storm-control in the future; you cannot suppress multicast traffic only. Beginning in Cisco IOS Release 12.2(18)EW, the counters displayed with the **show interface counters storm-control** command includes any multicast packets that were dropped.

Separate thresholds cannot be provided for broadcast and/or multicast traffic. The threshold you configure for broadcast suppression applies to both the incoming multicast traffic and broadcast traffic.

To enable multicast suppression, perform this task:

|        | Command                                                           | Purpose                           |
|--------|-------------------------------------------------------------------|-----------------------------------|
| Step 1 | Switch# configure terminal                                        | Enters global configuration mode. |
| Step 2 | Switch(config)# [no] storm-control<br>broadcast include multicast | Enable multicast suppression.     |
| Step 3 | Switch(config)# end                                               | Returns to privileged EXEC mode.  |

The following example shows how to enable multicast suppression on ports that have broadcast suppression already enabled:

```
Switch# configure terminal
Enter configuration commands, one per line. End with CNTL/Z.
Switch(config)# storm-control broadcast include multicast
Switch(config)# end
Switch#
```

#### Multicast Suppression on the WS-X4515, WS-X4014, and WS-X4013+ Supervisor Engines

Hardware does not provide support for multicast suppression on the WS-X4515, WS-X4014, and WS-X4013+ supervisor engines. One consequence of using software-based broadcast suppression on these modules is that all incoming data packets are dropped. Irrespective of your selecting to configure broadcast suppression only, multicast packets are filtered as well on stub and blocking gigabit ports. The non blocking gigabit ports that do provide broadcast suppression in hardware also do not filter multicast packets.

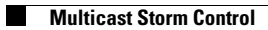